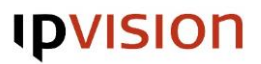

# Quickguide to install the Connect 3.0 Client *with Windows*

#### 1. Open the email from noreply.connect@ipvision.dk.

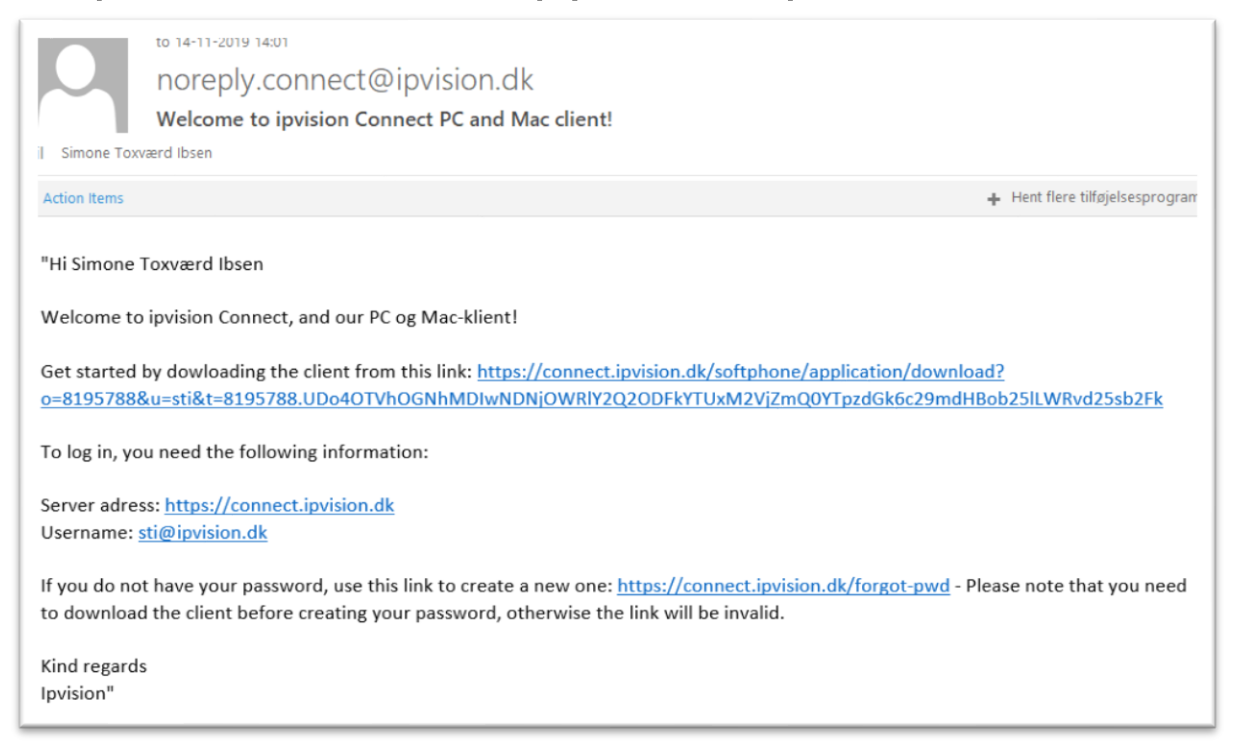

## 2. Click on the link in the email. You log in with your Server address and username.

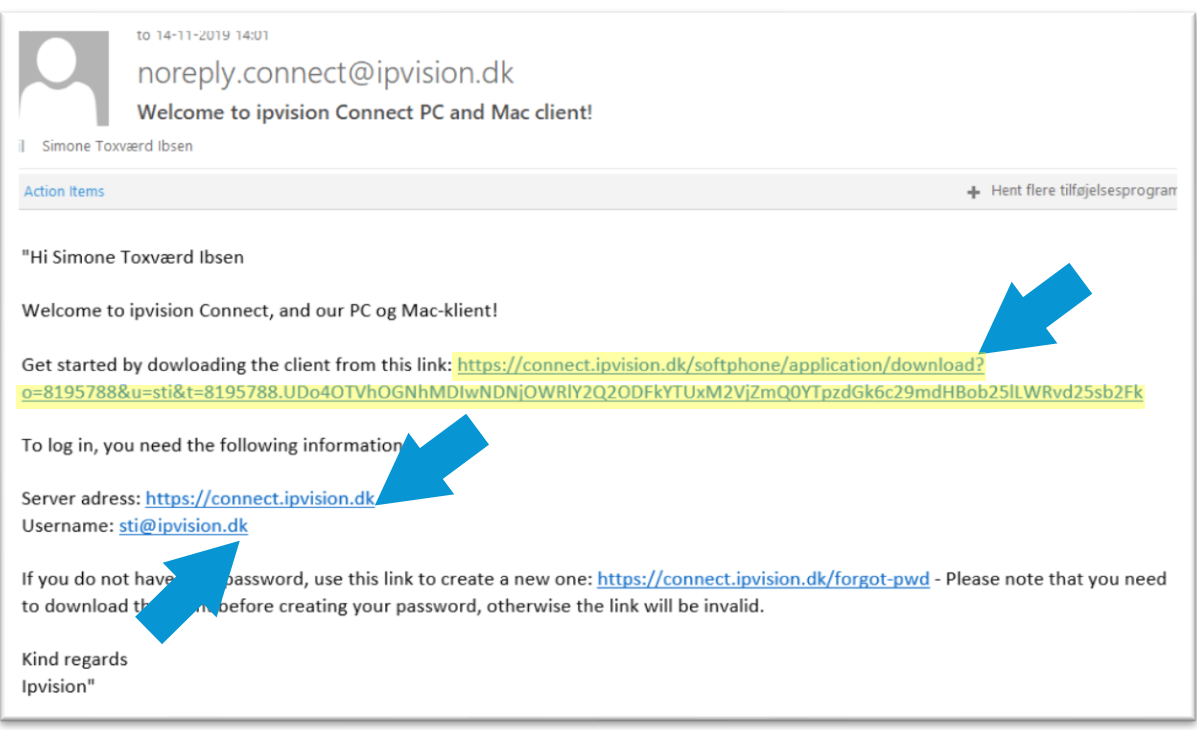

## **IDVISION**

### 3. Choose the Windows version and click on the download button.

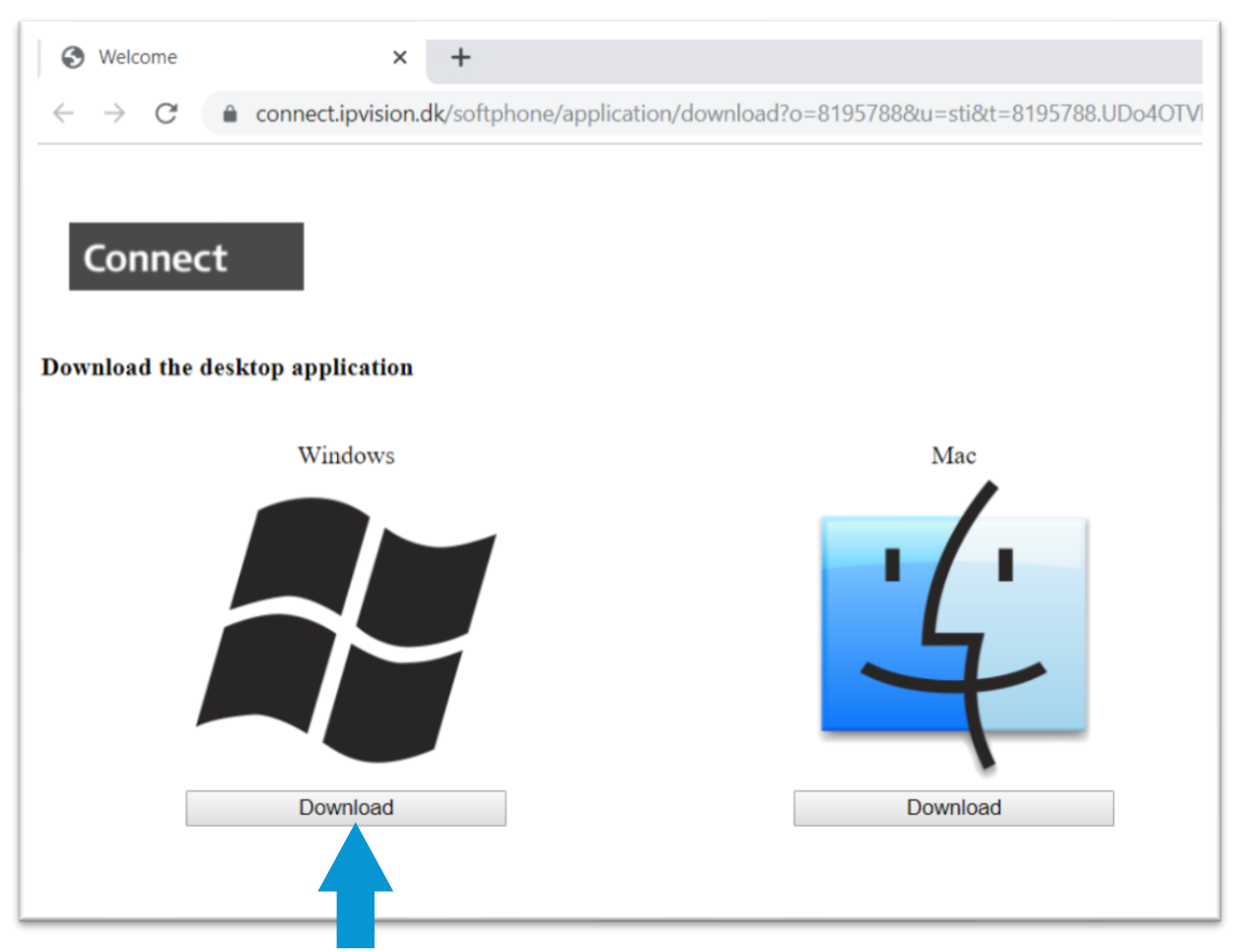

### 4. Now the installation begins.

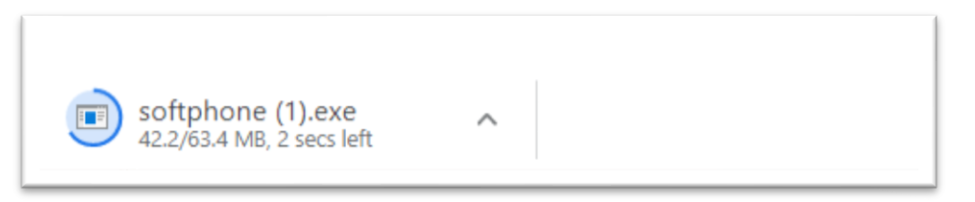

## 5. When the installation has been fully loaded, you click on the installation.

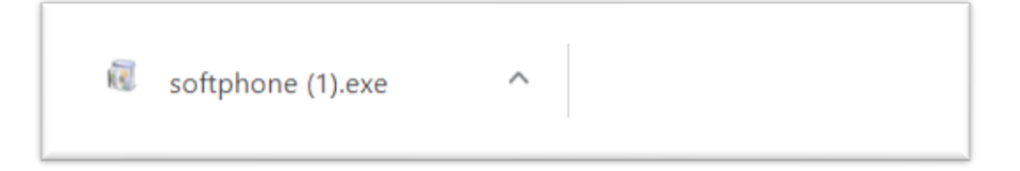

## **IPVISION**

#### 6. Now the files are being unpacked.

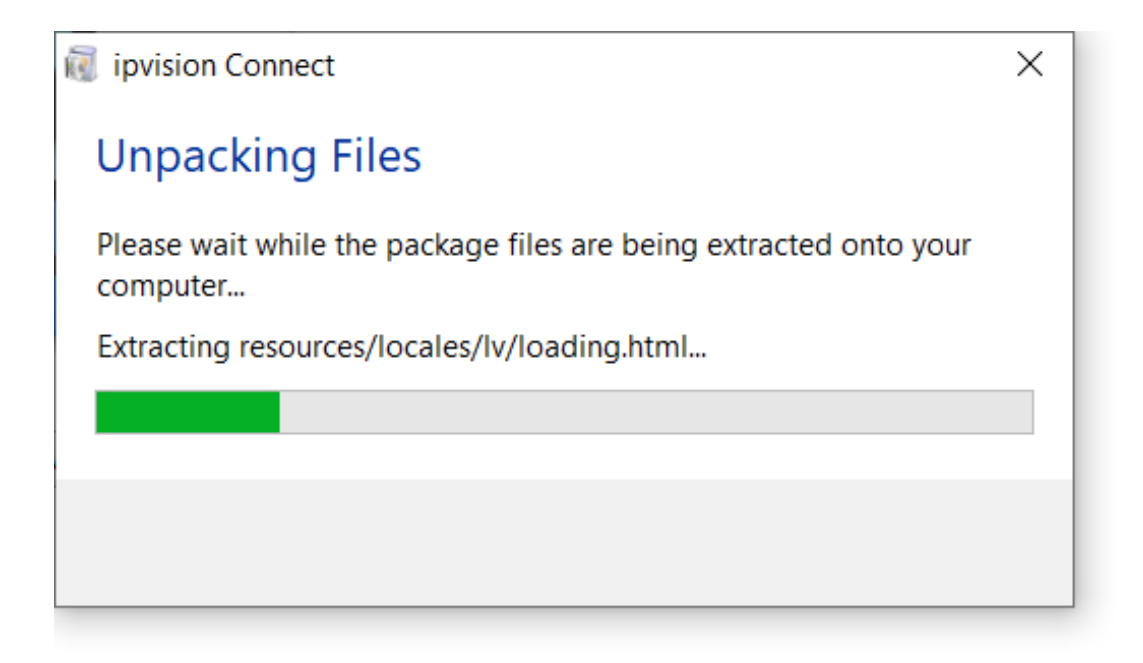

7. Then the Connect 3.0 installation window appears and you click on "Next >".

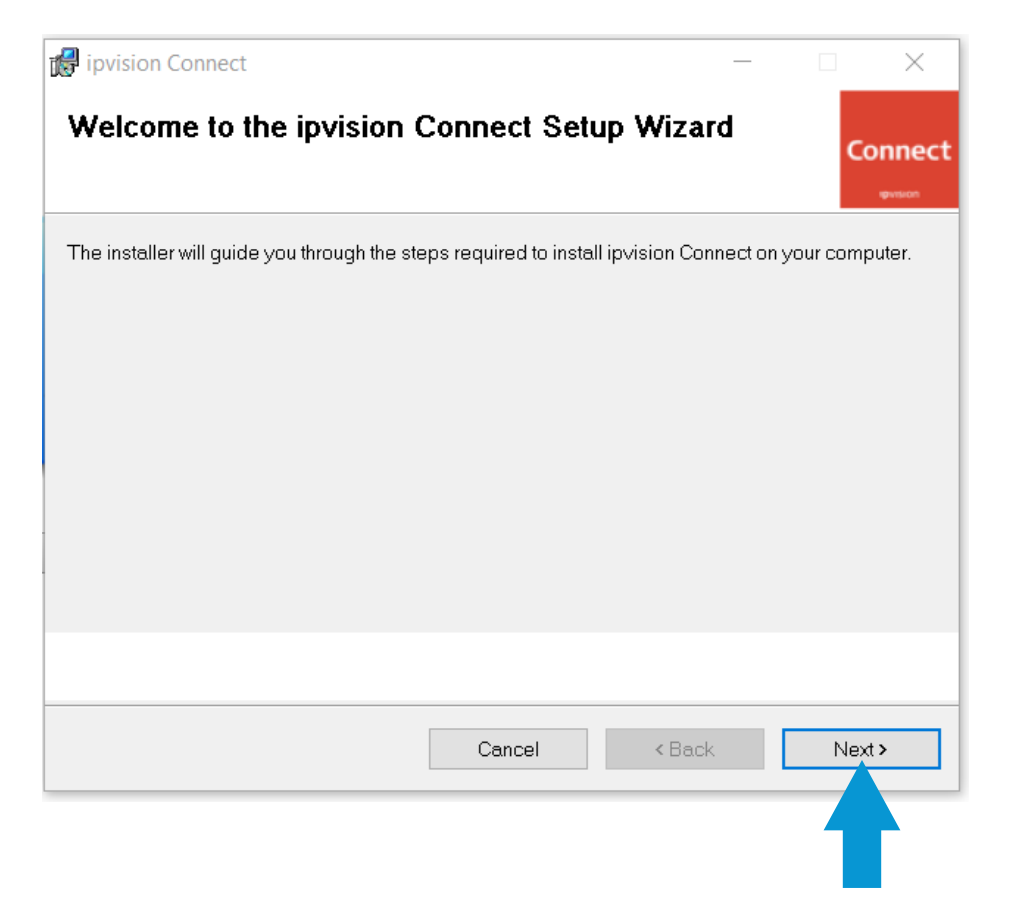

## **IPVISION**

## 8. Click on "Next >" again.

| 🕼 ipvision Connect                                                                                |                                                  | -                        | _      |           | ×            |
|---------------------------------------------------------------------------------------------------|--------------------------------------------------|--------------------------|--------|-----------|--------------|
| Select Installation Folder                                                                        |                                                  |                          |        | c         | onnect       |
| The installer will install ipvision Connect to<br>To install in this folder, click "Next". To ins | the following folder<br>tall to a different fold | :<br>ler, enter it below | or cli | ck "Brows | e".          |
| <u>F</u> older:                                                                                   |                                                  |                          |        |           |              |
| C:\Program Files (x86)\ipvision\ipvisio                                                           | n Connect\                                       |                          |        | Browse    |              |
|                                                                                                   |                                                  |                          |        |           |              |
|                                                                                                   |                                                  |                          |        |           |              |
|                                                                                                   |                                                  |                          |        |           |              |
|                                                                                                   |                                                  |                          |        |           |              |
|                                                                                                   |                                                  |                          |        |           |              |
|                                                                                                   |                                                  |                          |        |           |              |
|                                                                                                   |                                                  |                          |        |           |              |
|                                                                                                   | Cancel                                           | < Back                   |        | Nex       | <b>t&gt;</b> |
|                                                                                                   |                                                  |                          |        |           |              |
|                                                                                                   |                                                  |                          |        |           | Γ            |

## 9. Confirm the installation by clicking on "Next>".

| 🞲 ipvision Connect                                                   | _ |       |
|----------------------------------------------------------------------|---|-------|
| Confirm Installation                                                 |   |       |
| The installer is ready to install ipvision Connect on your computer. |   |       |
| Click "Next" to start the installation.                              |   |       |
|                                                                      |   |       |
|                                                                      |   |       |
|                                                                      |   |       |
|                                                                      |   |       |
|                                                                      |   |       |
|                                                                      |   |       |
|                                                                      |   |       |
| Cancel < Back                                                        |   | Next> |
|                                                                      |   |       |

### 10. When the installation is finished, you click on "Finish".

| 🕼 ipvision Connect                        |           | _      |         |
|-------------------------------------------|-----------|--------|---------|
| Installation Complete                     |           |        | Connect |
| ipvision Connect has been successfully ir | nstalled. |        |         |
| Click "Finish" to close this wizard.      |           |        |         |
|                                           |           |        |         |
|                                           |           |        |         |
| ∠ Launch ip∨ision Connect now             |           |        |         |
|                                           |           |        |         |
|                                           |           |        |         |
|                                           |           |        |         |
|                                           |           |        |         |
|                                           |           |        |         |
|                                           | Cancel    | < Back | Finish  |
|                                           |           |        |         |
|                                           |           |        |         |

11. Then you need to log in for the first time. Use the information from the email you first received.

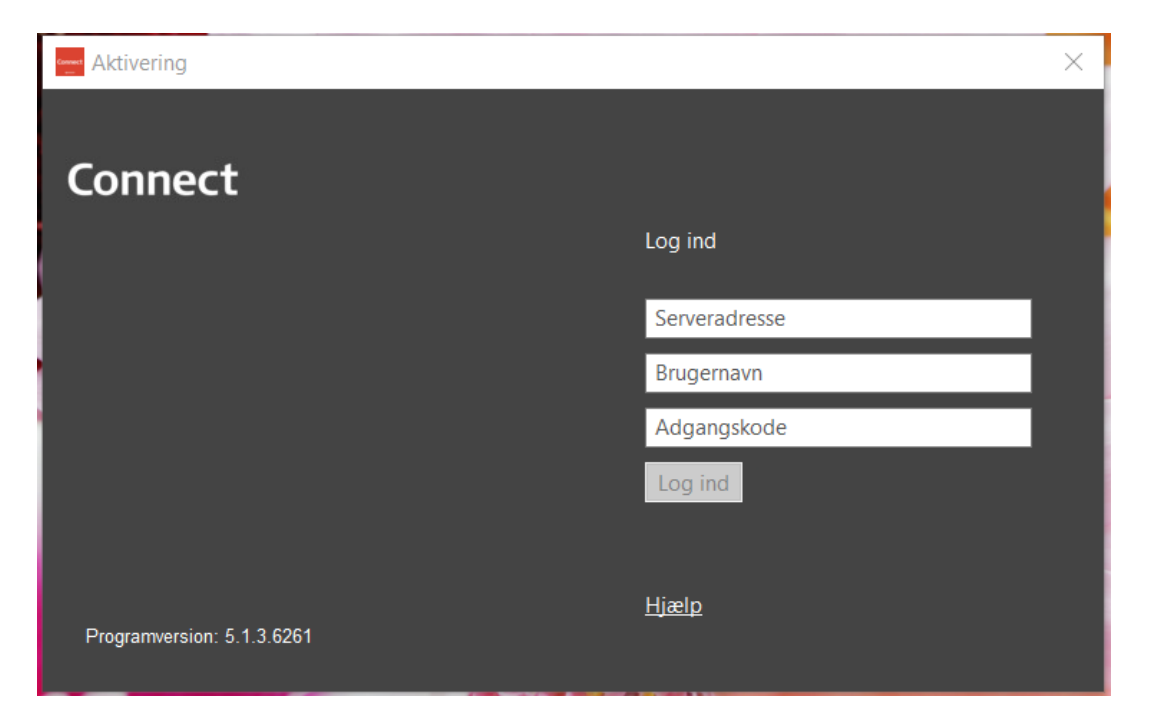